AUTOMOTIVE TRANSFORMATION GROUP

Commercial in Confidence

# Key2Key System Anatomy

System List Page

| Key | /2Key System Anatomy      | 1 |
|-----|---------------------------|---|
| 1   | List Page Overview        | 3 |
| 2   | List Page Features        | 4 |
| 3   | Customising the List Page | 4 |
| 4   | The Contact Overlay       | 5 |

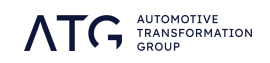

### 1 List Page Overview

The list page displays your customers with a basic overview of information and the option to view more, if required. You can reach list pages from the dashboard pods, from search results, through campaigns, or the all customers option in your go-to menu. Lists will always reflect any search parameters that have been applied to your customer database. Clicking on the customer name will lead you through to their details page for a more indepth view of the customer.

#### What information is included?

The list page offers a comprehensive overview of your customer's current vehicle and financial information, for initial investigation and research. You can customise your list page by adding or removing columns, for a tailored overview. Additional details on your customers can be found by opening the contact overlay or clicking the customer name to access their details page.

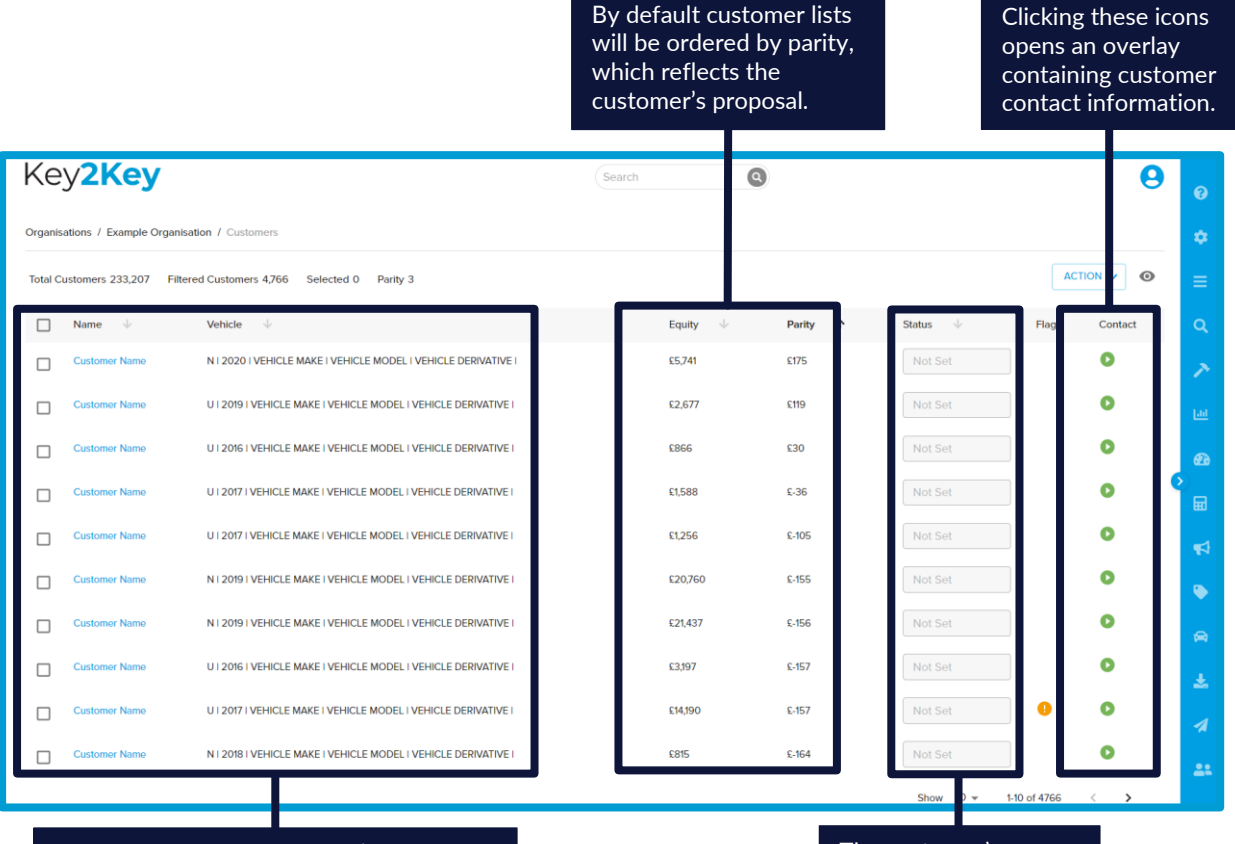

An overview of the customer's vehicle, including whether it's new/used and year of purchase is provided. Clicking the customer name will take you to their details page for more information. The customer's current position within the renewal process is presented in their status entry.

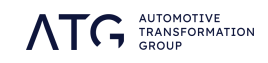

### 2 List Page Features

The list page contains a number of features and customisable elements to enable you to take advantage of your list fully.

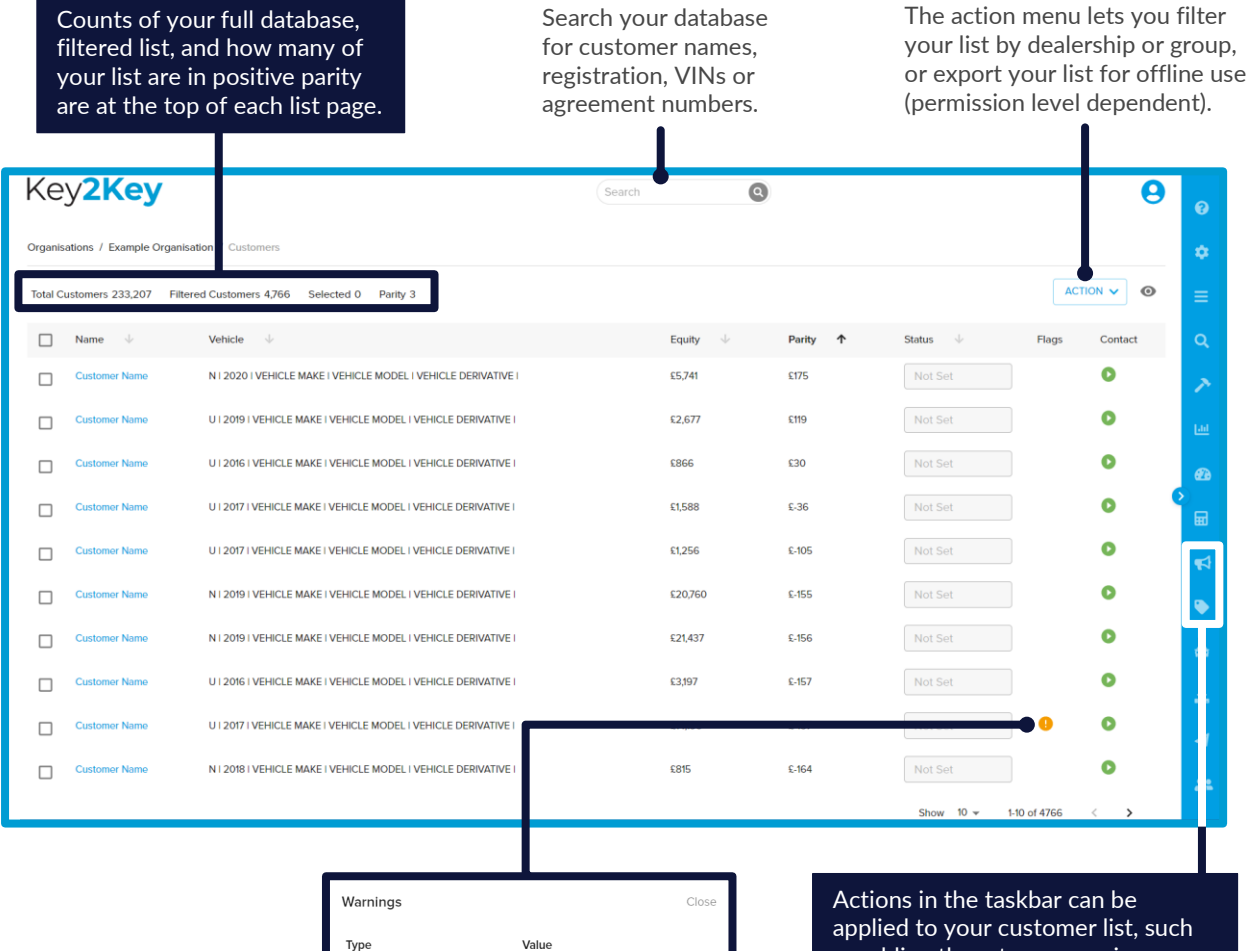

When clicked the customer alert icons will display information about why this customer has been flagged for attention. Actions in the taskbar can be applied to your customer list, such as adding them to a campaign or applying a marketing offer to your visible customers (please note, offers can be applied to a maximum of 20,000 customers at once).

## 3 Customising the List Page

Customer is in a campaign

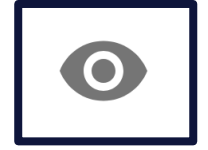

The custom view icon opens up a menu which allows you to add or remove columns from your list page, to choose which customer and vehicle information you want to see. These choices will maintain when you log in and out of the system, to help you tailor your system experience to the information you need.

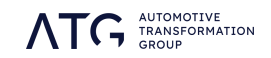

# 4 The Contact Overlay

The contact overlay allows you to access further customer information without having to leave the list page. What you see on the overlay will vary according to the setup of your organisation, but the core elements include customer vehicle details, customer contact preferences, customer contact details, and the ability to update the customer's current renewal status.

| Customer Name                                                                                                    |                          |                                                                                      |                                                                                                    |   |  |
|----------------------------------------------------------------------------------------------------|--------------------------|--------------------------------------------------------------------------------------|----------------------------------------------------------------------------------------------------|---|--|
| 🤳 🎯 🐱 🗋                                                                                                    |                          |                                                                                      |                                                                                                    |   |  |
| Do not Contact                                                                                                    |                          |                                                                                      |                                                                                                    |   |  |
| Vehicle<br>VEHICLE MAKE AND MODEL<br>Vehicle derivative and specification<br>BC23BCD<br>Customer<br>Tel: 01234567890<br>SMS: 071234567890<br>Email: email@address.com<br>Address: House Address, Street Address, Town, Region, POSTCO E |                          |                                                                                      | Contact information varies<br>depending on your brand setup. For<br>some organisations the full range of<br>contact information is immediately<br>visible, whereas for others the<br>contact information is contingent on<br>the contact method selected, so<br>address will show when the "letter"<br>option is selected, and mobile/cell<br>number when "SMS" is selected. |   |  |
| Select 🔻                                                                                                    | PHONE                    | Custome                                                                              | er Name                                                                                                    |   |  |
|                                                                                                    | SMS                      | Do not Contac                                                                        |                                                                                                    |   |  |
| he way customer statuses are<br>pdated varies according to your<br>rganisation. Some users will have<br>drop-down menu where the                                                                                                    | MEETING<br>CIITNOW VIDEO | Vehicle<br>VEHICLE MAKE AND MODEL<br>Vehicle derivative and specification<br>AB12ABC |                                                                                                    |   |  |
| desired status can be selected.<br>Other users will have a series of<br>options to record the outcome of<br>customer contact attempts, which<br>will then automatically update the                                                      |                          | Customer<br>Tel: 01234567<br>NO REPLY                                                | 7890<br>APPOINTED NOT INTERESTED CALLBACK                                                                                                    |   |  |
| customer status accordingly.                                                                                                    |                          | UNABLE TO                                                                            | CONTACT                                                                                                    |   |  |
| For organisations with call scripts,<br>the scripts available may vary<br>depending on the method of contact<br>selected so different scripts will be                                                                                   |                          | VIEW CALL                                                                            | SCRIPTS                                                                                                    | ~ |  |
| available when "email" is selected to<br>the ones where "phone" is selected.                                                                                                    |                          |                                                                                      |                                                                                                    |   |  |

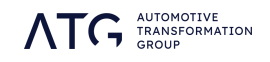